## CARTILHA

# PORTAL DO CLIENTE Pessoa Jurídica M.E.I

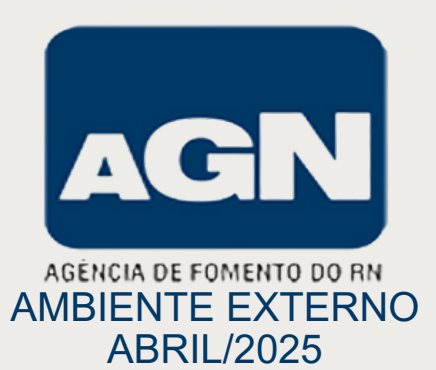

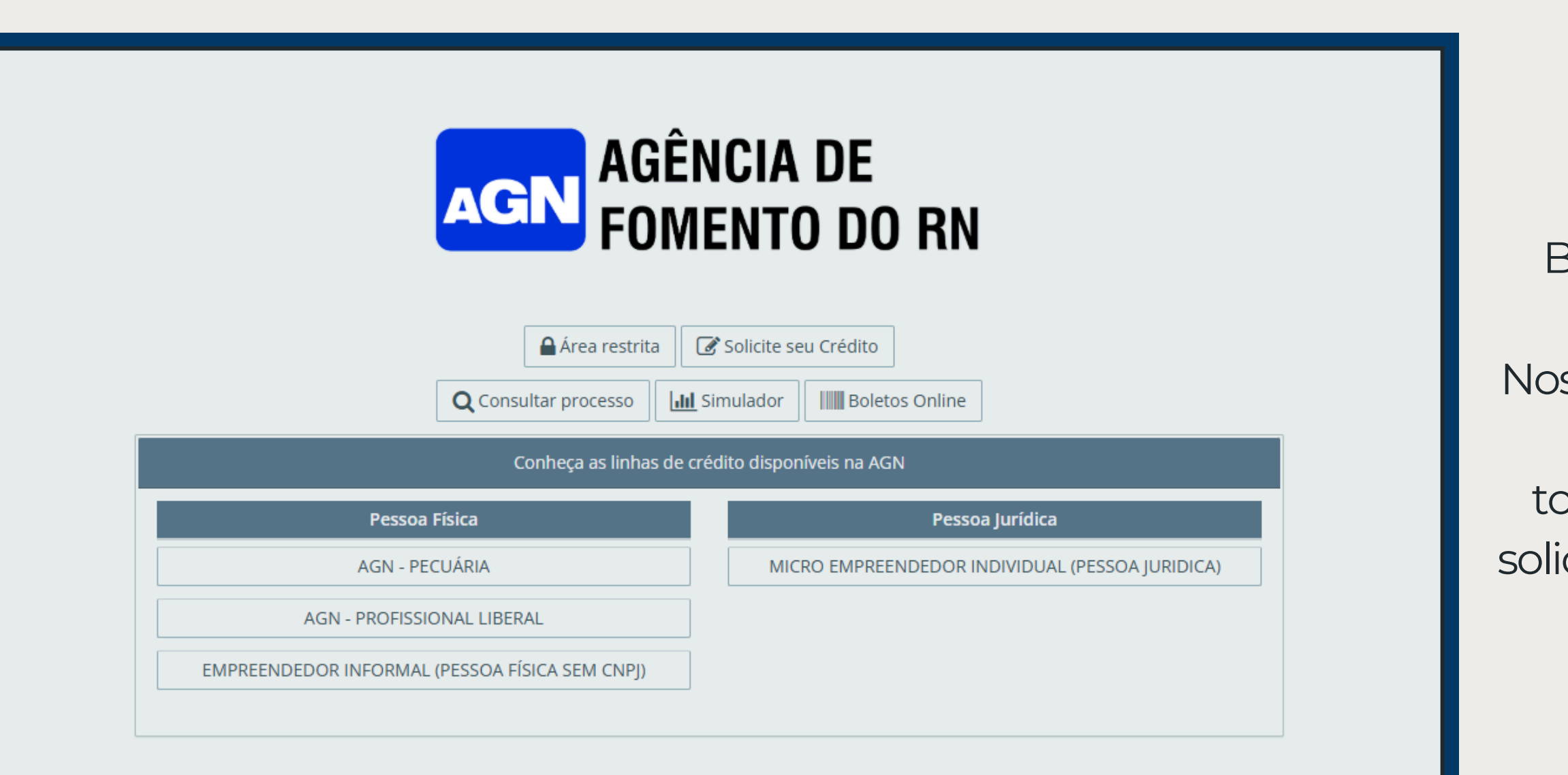

Bem-vindo ao nosso sistema de solicitação de financiamento! Nosso site foi desenvolvido para tornar o processo de solicitação de crédito rápido, seguro e totalmente online. Nele, você pode realizar sua solicitação de financiamento em poucos minutos.

|                                                     | ICIA DE                                     | C    | 🕜 Cadastro     |                   | ×                            |  |
|-----------------------------------------------------|---------------------------------------------|------|----------------|-------------------|------------------------------|--|
| ACCIN FOME<br>Area restrita<br>Q Consultar processo | Solicite seu Crédito                        |      | CPF:           | Jurídica          |                              |  |
| Conheça as linhas de crée                           | dito disponíveis na AGN                     |      |                |                   |                              |  |
| Pessoa Física                                       | Pessoa Jurídica                             |      |                | Cancelar Entrar   |                              |  |
| AGN - PECUÁRIA                                      | MICRO EMPREENDEDOR INDIVIDUAL (PESSOA JURID | A    | AGN - PECUÁRIA | MICRO EMPREENDEDO | RINDIVIDUAL (PESSOA JURIDICA |  |
|                                                     |                                             |      |                |                   |                              |  |
|                                                     |                                             | <br> |                |                   |                              |  |

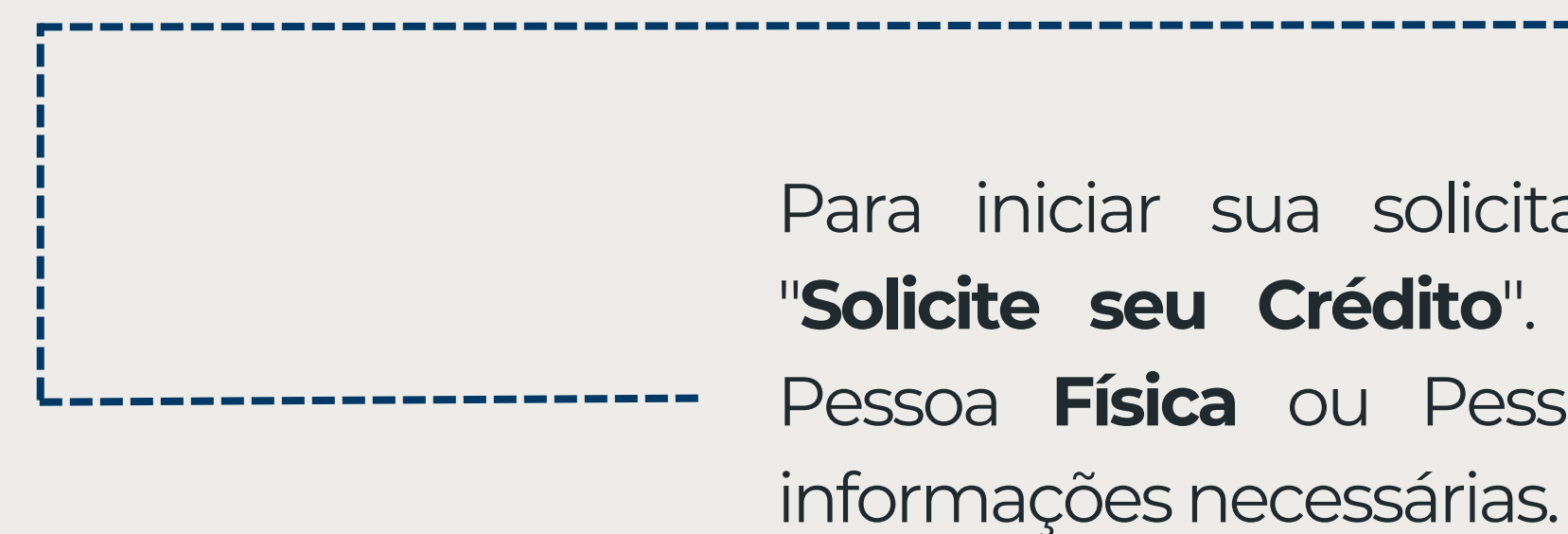

Para iniciar sua solicitação de crédito, clique em "**Solicite seu Crédito**". Em seguida, escolha entre Pessoa **Física** ou Pessoa **Jurídica** e preencha as informações necessárias.

#### TERMOS DE CONSENTIMENTO DE ACORDO COM A LEI GERAL DE PROTEÇÃO DE DADOS – LGPD

#### <u>AUTORIZAÇÃO</u>

Em observância à Lei nº 13.709/2018 - Lei Geral de Proteção de Dados Pessoais e demais normativas aplicáveis sobre proteção de Dados Pessoais, manifestome de forma informada, livre, expressa e consciente, no sentido de autorizar a AGÊNCIA DE FOMENTO DO RIO GRANDE DO NORTE S/A a realizar o tratamento de meus Dados Pessoais para as finalidades e de acordo com as condições aqui estabelecidas.

Estamos empenhados em salvaguardar a sua privacidade ao estabelecer esta relação conosco. Este termo tem a finalidade de deixar o mais claro possível a nossa política de coleta e compartilhamento de dados, informando sobre os dados coletados e como os utilizamos.

Ao utilizar os nossos serviços, você declara o seu EXPRESSO CONSENTIMENTO para coleta e armazenamento de seus dados pessoais, quando necessário à prestação de nossos serviços, nos termos do art. 7º, III, da Lei 13.709/2018, tais como:

- Informações que você oferece Coletamos os dados fornecidos por você no cadastro, tais como nome e sobrenome, endereço para correspondência, endereço de e-mail, informações de pagamento, bem como outras informações de contato on-line ou número de telefone, foto e demais informações requeridas no cadastro.
- Comunicação Podemos registrar e gravar todos os dados fornecidos em toda comunicação realizada com nossa equipe, sejam por correio eletrônico, mensagens, telefone ou qualquer outro meio.
- Informações sobre pagamentos Ao submeter seus dados para pagamento, podemos coletar informações sobre transações. Isso abrange suas informações de pagamento financeiro diversos, informações de conta e autenticação, além dos dados de faturamento diversos, tais como endereço completo, CPF e CNPJ.
- Endereço eletrônico (e-mail) Ao fazer login na plataforma, coletaremos o seu e-mail para fins cadastrais, pelo qual ocorrerão as comunicações de atualizações da outras tecnologias de rastreamento incluindo seu endereço IP e nome de domínio, a versão do seu navegador e do seu sistema operacional, dados de tráfego online, dados de localização, logs da web e outros dados de navegação.
- Consultas ao Sistema de Informações de Crédito (SRC) -A Agência de Fomento do Rio Grande do Norte S.A (AGÊNCIA DE FOMENTO DO RIO GRANDE DO NORTE S/A) efetuar consultas ao Sistema de Informações de Crédito (SCR), no sitio eletrônico do Banco Central do Brasil, sobre todos os dados ali constantes a meu respeito, relativamente a financiamentos, empréstimos, descontos, adiantamentos e quaisquer outras modalidades de operação de crédito de minha responsabilidade perante quaisquer instituições autorizadas a funcionar pelo Banco Central do Brasil, com vistas à análise do crédito.
- Consulta de dados pessoais A AGÊNCIA DE FOMENTO DO RIO GRANDE DO NORTE S/A consultar meus dados pessoais e de idoneidade junto as diversas entidades ou órgãos de proteção ao crédito ou especializadas na prestação de serviços cadastrais, como também junto à Secretaria de Estado da Tributação e outros órgãos da Administração Pública.
- Divulgação de Imagem divulgação de minhas imagens registradas durante a contratação e visitas técnicas ao empreendimento.
- Autorização de consulta ao SCR às demais instituições autorizadas A Agência de Fomento do Rio Grande do Norte S.A. estender a autorização de consulta ao SCR às demais instituições autorizadas a consultá-lo e que adquiram ou recebam em garantia, ou manifestem interesse de adquirir ou de receber em garantia, total ou parcialmente, operações de crédito sob minha responsabilidade, conforme regulamentação do BACEN.

#### UTILIZAÇÃO DESTAS INFORMAÇÕES

Ao manifestar sua aceitação para com o presente termo, o Titular consente e concorda com o uso das informações coletadas para as seguintes finalidades:

- Fornecer, melhorar e desenvolver os serviços disponíveis Usamos os seus dados para melhorar a qualidade dos nossos serviços, através da personalidade do serviço prestado;
- Oferecer produtos e serviços Que sejam relacionados aos cursos oferecidos pelo PROGRAMA MUNICIPAL DE APOIO AOS PEQUENOS NEGÓCIOS AGÊNCIA DE FOMENTO DO RIO GRANDE DO NORTE S/A;
- Construção de conteúdo Todo conteúdo compartilhado, ou divulgado, seja através de comentários, dicas ou sugestões de melhorias compõe o banco de dados da plataforma viabilizando a melhoria e conhecimento do produto pelos demais usuários;
- Para reorganizar ou fazer mudanças operacionais e gerenciais da plataforma Os dados coletados serão utilizados na avaliação de eventuais negociações para a venda da plataforma a terceiros: para uma eventual reorganização interna, com a transferência de dados a terceiros (ou seus assessores) como parte de um processo de due diligence com a finalidade de analisar uma proposta de venda ou reorganização;
- Monitoramento de uso Utilizaremos seus dados para monitorar atividades e plataforma, promoções e gerenciamento de sua conta;
- Cookies Registraremos dados de sua visita á plataforma através de cookies e transações com a finalidade de garantir a qualidade do serviço, o atendimento a leis aplicáveis, o cumprimento de procedimentos e para combater a fraude;
- Obrigações legais Compartilhamos seus dados com terceiros para cumprir exigências legais, regulatórias ou fiscais, envolvendo a divulgação de seus dados pessoais a terceiros, a um tribunal, reguladores ou agências governamentais.

#### COMPARTILHAMENTO DE DADOS

### Para prosseguir, leia atentamente o **Termo de Consentimento:**

 Em conformidade com LGPD
 Pesquisa de restrição cadastral (serasa, bacen)

| AGN AGÊNCIA DE<br>FOMENTO DO RN                                                                                                    |
|----------------------------------------------------------------------------------------------------|
| TERMO DE RESPONSABILIDADE                                                                                                    |
| O(A) proponente DECLARA expressamente:                                                                                                    |
| <ol> <li>QUE as informações prestadas são verdadeiras, responsabilizando-se pela exatidão destas, sob pena da aplicação do disposto no artigo 299 do Código Penal<br/>Brasileiro;</li> </ol>                                                                                                    |
| <ol> <li>QUE a(s) cópia(s) de documento(s) comprobatório(s) e demais elementos de informações apresentados conferem com absoluta exatidão com os respectivos<br/>originais, sob pena da aplicação do disposto no artigo 299 do Código Penal Brasileiro;</li> </ol>                                                                                                    |
| 3. QUE reside no endereço indicado no(s) formulário(s) e/ou na documentação apresentada, nos termos precisos do artigo 1º da Lei Federal nº 7.115/1983, nele<br>recebendo quaisquer avisos, notificações, comunicações e/ou intimações que se fizerem necessários, especialmente caso não possua nenhum outro<br>documento hábil para comprovação de endereço residencial e/ou existindo documento disponível apenas em nome de parente, cônjuge, companheiro(a),<br>locadesta desta documento disponível apenas em nome de parente, cônjuge, companheiro(a),                                  |
| <ol> <li>QUE as informações relativas ao CADASTRO e ao PLANO DE NEGÓCIOS a serem fornecidas à AGÊNCIA DE FOMENTO DO RIO GRANDE DO NORTE S/A, com o<br/>intuito de obter financiamento de crédito, com recursos próprios ou de Euprices e Programas de crédito;</li> </ol>                                                                                                    |
| 5. QUE deverá ser aguardado o integral decurso de todos os prazos, assim como a realização de todos os procedimentos e rotinas necessárias para a conclusão<br>do processo de análise, objetivando a efetiva disponibilização do crédito objeto desta proposta, estando ciente que não existem prazos previamente<br>estabelecidos para a conclusão daqueles e concessão dos financiamentos:                                                                                                    |
| 6. QUE a qualquer tempo em que se constate que ocorreu desvio de finalidade na utilização do crédito concedido, ou fraude no processo/procedimento de concessão, a pessoa física e/ou jurídica ficará impossibilitada de obter novo crédito junto à Agência de Fomento do Rio Grande do Norte S/A, sem prejuízo de adoção das medidas administrativas e judiciais cabíveis;                                                                                                    |
| <ol> <li>QUE prontamente informarei à AGN qualquer alteração cadastral, como exemplo, mudança de endereço, de endereço eletrônico, de estado civil, de telefone,<br/>whatsapp entre outras, sob pena de se reputarem eficazes/válidas as notificações enviadas ao(s) endereço(s), inclusive o(s) eletrônico(s), anteriormente<br/>informado(s);</li> </ol>                                                                                                    |
| 8. QUE nos termos das Leis vigentes sobre crimes de Lavagem de Dinheiro e Financiamento do Terrorismo, regulamentadas pelas normas emitidas pelo Banco<br>Central do Brasil: a) Os recursos obtidos através do(s) financiamento(s) contrado(s) junto a esta instituição serão aplicados em atividades consideradas lícitas e<br>em conformidade com o(s) propósito(s) estabelecido(s) no plano de negócios ínsito do contrato de financiamento; b) Os bens, direitos e/ou valores                                                                                                    |
| informados na proposta de cadastro não foram provenientes, nem serão utilizados, direta ou indiretamente, em atividades ilícitas, ou, ainda, atividades que<br>configurem indícios de ocorrências dos crimes previstos nas referidas Leis, bem como, não ocultam ou dissimulam a natureza, origem, localização, disposição,<br>movimentação ou propriedade de bens, direitos ou valores;                                                                                                    |
| 9. QUE estou ciente de que o SCR (Sistema de Informações de Crédito) tem por finalidades: - prover informações ao Banco Central do Brasil, para fins de<br>monitoramento do crédito no sistema financeiro e para o exercício de suas atividades de fiscalização; e - propiciar o intercâmbio de informações entre<br>instituições financeiras, conforme definido no art 1º, § 3º , inciso I, da Lei Complementar nº105, de 10 de janeiro de 2001, sobre o montante de<br>responsabilidades de clientes em operações de crédito, com o objetivo de subsidiar decisões de crédito e de negócios; |
| <ol> <li>QUE estou ciente de que o acesso aos dados constantes em meu nome no SCR, poderá ser realizado por meio do Registrato - Extrato do Registro de<br/>Informações no BACEN ou da Central de Atendimento ao Público do BACEN;</li> </ol>                                                                                                    |
| 11. QUE estou ciente de que a eventual solicitação para correção e exclusão de informações constantes do SCR, cadastramento de medida judicial ou registro de<br>manifestação de discordância quanto as informações constantes no sistema, deverá ser encaminhada formalmente por escrito à Agência de Fomento do Rio<br>Grande do Norte S.A;                                                                                                    |
| <ol> <li>QUE estou ciente que a consulta sobre qualquer informação constante do SCR pelas instituições autorizadas pelo Banco Central do Brasil, dependerá da<br/>prévia autorização do cliente;</li> </ol>                                                                                                    |
| <ol> <li>QUE estou ciente de que as autorizações acima serão aplicadas desde o protocolo do pleito do financiamento até a sua efetiva liquidação.</li> <li>QUE em relação à exposição política, deverei informar, marcando obrigatoriamente uma das opções abaixo:</li> </ol>                                                                                                    |
| O NÃO - Exerce ou exerceu, nos últimos 05 (cinco) anos, cargo(s)/emprego(s)/função(ões) pública(s), E/OU é representante ou familiar de pessoa politicamente exposta, E/OU possui relacionamento próximo com pessoa assim considerada.                                                                                                    |
| O SIM - Exerce ou exerceu, nos últimos 05 (cinco) anos, cargo(s)/emprego(s)/função(ões) pública(s), E/OU é representante ou familiar de pessoa<br>politicamente exposta, E/OU possui relacionamento próximo com pessoa assim considerada, conforme detalhado em documentação e/ou formulário<br>obrigatoriamente apresentado(a) em anexo.                                                                                                    |
| COMO ENTRAR EM CONTATO CONOSCO                                                                                                    |
| E-mail: privacidade@agnrn.com.br                                                                                                    |
| Mensagem: pelo site www.agnfinanciamentos.com.br                                                                                                    |
| Telefone: 0800-281 4204                                                                                                    |
| Endereco: Rua Seridó, 466. Petrópolis - Natal - RN                                                                                                    |
|                                                                                                    |
|                                                                                                    |
| Aceito X NÃO Aceito                                                                                                    |

No tópico 14, selecione NÃO ou SIM se exerceu, nos últimos 5 anos, cargos/empregos/funções públicas, e/ou é representante familiar de pessoa politicamente exposta, e/ou possui relacionamento próximo com pessoa assim considerada. Endereço do Empreendimento

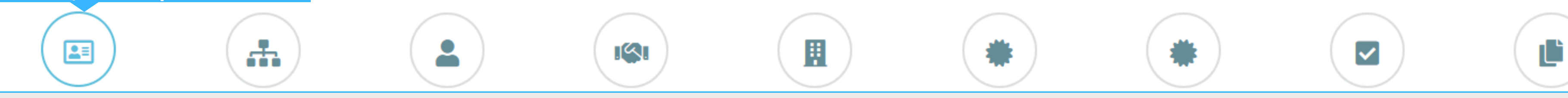

| Endereço do Empreendimento                 |                                                                  |    |
|--------------------------------------------|------------------------------------------------------------------|----|
| CEP:                                       | CEP Q Busca CEP                                                  | Er |
| Endereço:                                  | Endereço Nº: Número                                              | nr |
| Tipo de Logradouro:                        | ** Selecione **                                                  | Р  |
| Bairro:                                    | Bairro Complemento: Complemento                                  | CO |
| Cidade:                                    | Cidade UF: RN                                                    | fo |
| Ponto de Referência:                       | Ponto de Referência                                              |    |
| Celular:                                   | Celular Tem Whatsapp?: SIM V                                     |    |
| Telefone Residencial:                      | Telefone Residencial     Tel. Recados:     Telefone para Recados |    |
| Tipo Imóvel:                               | ** Selecione ** 🗸                                                |    |
| Observaçoes:                               | Observações                                                      |    |
|                                            |                                                                  |    |
|                                            |                                                                  |    |
| Endereço para correspondência              |                                                                  |    |
| Endereço do departamento dos<br>acionistas |                                                                  |    |
|                                            | Próximo »                                                        |    |

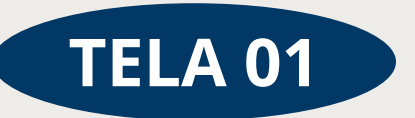

## n **Endereço do Empreendimento**, eencha o CEP do seu endereço e mplete as informações que não ram preenchidas automaticamente.

| Dado                                         | os do Empre                 | endimento                             |                   |                                               |           |  |
|----------------------------------------------|-----------------------------|---------------------------------------|-------------------|-----------------------------------------------|-----------|--|
|                                              |                             | ) (                                   |                   | )                                             | <b>I</b>  |  |
|                                              |                             |                                       |                   |                                               |           |  |
| Linhas de Financiamentos:                    | ** Selecione **             | v                                     |                   |                                               |           |  |
| CNPJ:                                        | CNPJ                        | Razão Social:                         | Razão Social      |                                               |           |  |
|                                              |                             | Nome Fantasia:                        | Nome Fantasia     |                                               |           |  |
| Tipo Cliente:                                | ** Selecione ** 🗸 🗸         | E-Mail:                               | e-Mail            |                                               |           |  |
| Inscrição Estadual:                          | Inscrição Estadual          | Inscrição Municipal:                  | Inscrição Municij | al                                            |           |  |
| Registro na Junta Comercial:                 | Registro na Junta Comercial | Número de Identificação (NIRE):       | Número de Iden    | ificação (NIRE):                              |           |  |
| Dt. Abertura:                                | dd/mm/aaaa                  |                                       |                   |                                               |           |  |
| Alvará Licença Func.:                        | SIM                         | Número de Colaboradores:              | Número de C       |                                               |           |  |
| Atividade Principal:                         | ** Selecione **             |                                       |                   |                                               | ٣         |  |
| Tipo de Empresa:                             | ** Selecione **             |                                       |                   |                                               | Ŷ         |  |
| Natureza Juridica:                           | ** Selecione **             | Ŧ                                     |                   |                                               |           |  |
| Tipo de Sociedade:                           | ** Selecione **             | ~                                     |                   |                                               |           |  |
| Objeto Social:                               | Objeto Social               |                                       |                   |                                               |           |  |
| Representantes Legals:                       | Representantes Legais       |                                       |                   |                                               |           |  |
|                                              |                             |                                       |                   |                                               |           |  |
| Implantação da Empresa:<br>utras Informacões | ⊖ Sim ⊖ Não                 |                                       |                   |                                               |           |  |
| Filiais:                                     | Filiais                     |                                       |                   |                                               |           |  |
|                                              |                             |                                       |                   |                                               |           |  |
| Estado:                                      | *                           | Foro:                                 | ** Selecione **   |                                               |           |  |
| Capital Subscrito (R\$):                     |                             | Capital Integralizado (R\$):          |                   | Capital Autorizado (R\$)                      |           |  |
| Patrimônio Líquido (R\$):                    |                             | Capital Social (R\$):                 | Capital Social    |                                               |           |  |
| Dt da Última Alteração de Capital:           | dd/mm/a 🛱                   | Data de Inscrição da Junta Comercial: | dd/mm/a           | Dt. da Ultima Alteração no Contrato<br>Social | dd/mm/a 🗖 |  |
|                                              |                             |                                       |                   |                                               |           |  |
| Documento Contabil:                          | ** Selecione ** 🗸 🗸         | Data do Documento Contábil/Fiscal     | dd/mm/a 🗖         |                                               |           |  |

TELA 02

Esses dados regularizada financiamento.

Jurídica

m Dados do Empreendimento, são solicitadas nformações essenciais sobre a empresa, incluindo:

 $\checkmark$ 

• Identificação: CNPJ, Razão Social.

• Para M.E.I não precisa preencher os campos: , Nome Fantasia, Registros e Licenças: Inscrição Estadual/Municipal, Junta Comercial, Alvará de Funcionamento, NIRE.

Estrutura: Número de funcionários, atividade principal, tipo de empresa(**Privada**), Natureza (Empresário Individual), Tipo de Sociedade (Firma Individual)

• Financeiro: Capital da empresa, patrimônio líquido e faturamento anual(últimos 12 meses).

• Tributação: Forma de pagamento de impostos e documentos contábeis (Faturamento Declarado).

> garantem que a empresa está financeiramente е apta ao

|                                                                               |                                                                          | Representante Legal                                                       |                                     |
|-------------------------------------------------------------------------------|--------------------------------------------------------------------------|---------------------------------------------------------------------------|-------------------------------------|
|                                                                               |                                                                          |                                                                           |                                     |
| Dados Pessoais<br>CPP:                                                        | CPF                                                                      | Nome: Nome                                                                |                                     |
| E-Mail:<br>Filiação (Pai):<br>Filiação (Mãe):<br>Sexo:                        | e-Mail                                                                   | Dt. Nascimento:                                                           | Em <b>Representa</b> r              |
| Menor Emancipado:<br>Nacionalidade:<br>Naturalidade:<br>Estado Civil:         | SIM    ** Selecione **  Naturalidade  ** Selecione **                    | UF: ** Selecio v<br>Qtde.<br>Dependentes*:                                | Pessoais, Docu<br>profissionais, Re |
| Regime Casamento:<br>União Estável:<br>Documentos Pessoais<br>Tipo Documento: | ** Selecione **    ** Selecione **  ** Selecione **  *                   | Número: Número Doc.                                                       | Residencial.                        |
| Órgão Emissor:<br>Informações Profissionais<br>Profissão:                     | Selecione  *                                                             | UF:   Dt. Emissão:   dd/mm/aaaa  Situação Atual:   ** Selecione **        | Para M.E.I , a                      |
| Empresa onde trabalha:<br>Tempo de Trabalho:<br>Rendimentos Mensais           | Empresa onde trabalha.<br>Endereço                                       | Tipo Empresa: ** Selecione **                                             | Empreendedor Ir                     |
| Valor Bruto:<br>Tipo Renda:<br>Dt. do Comprovante:<br>Situação de Grau:       | Renda Bruta       ** Selecione **       dd/mm/aaaa       ** Selecione ** | Valor Liquido: Renda Liquida Descrição/Document Grau de ** Selecione ** • |                                     |
| Endereço Residencial<br>É o mesmo Empresarial?<br>Tipo de Logradouro:         | ○ Sim ● Não<br>** Selecione ** *                                         | Instrução:                                                                |                                     |
| CEP:<br>Endereço:<br>Bairro:                                                  | CEP Q Busca CEP<br>Endereço<br>Bairro                                    | Nº: Nómero Complemento: Complemento                                       |                                     |
| Cidade:<br>Ponto de Referência:<br>Telefone 1:<br>Tipo Imóvel:                | Cidade Ponto de Referência Celular Telefone 2: ** Selecione ** Tempo que | UP: UF Telefone Residencial Anos                                          |                                     |
|                                                                               | reside no<br>endereço:                                                   |                                                                           |                                     |

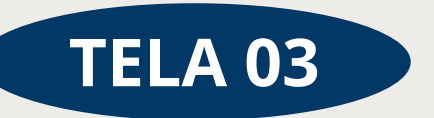

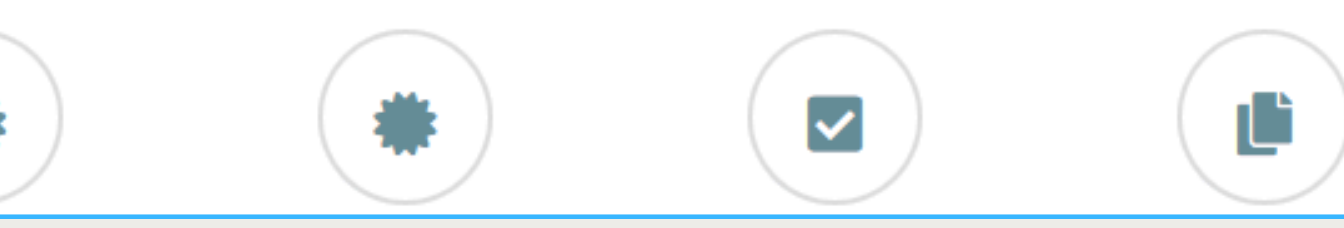

## **nte Legal**, são solicitados Dados umentos Pessoais, Informações endimentos Mensais e Endereço

profissão selecionada deve ser ndividual

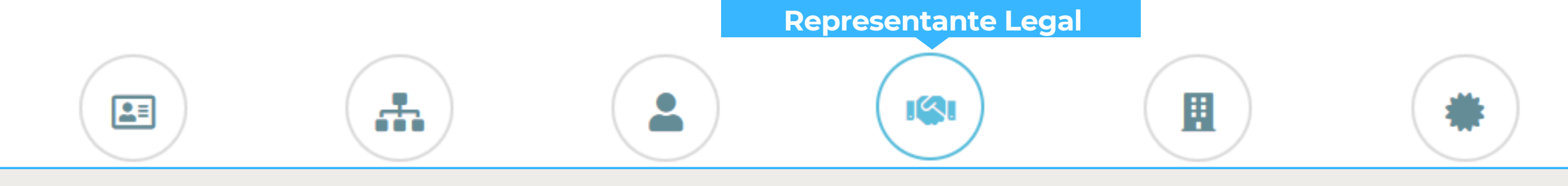

| CDI                     |                    |            |                       | Nome/Pazão                  |                          |                 | Sovo            |    |
|-------------------------|--------------------|------------|-----------------------|-----------------------------|--------------------------|-----------------|-----------------|----|
| CPE/CNPI                | -CNFJ              | Nome ou Ra | azão Šocial           | Nome/Razao                  |                          |                 | ** Selecione ** |    |
| ei menin)               |                    | Home ou he | 200 50 ciu            |                             |                          |                 |                 |    |
| 🗆 É acionista           | 🗆 É controlador    | 🗆 Ir       | nformação Comprovada  | 🗆 Faz parte da administraçã | io                       | 🗆 É beneficiá   | rio final       |    |
|                         | Particip. Total(%) |            | Ações Ordinárias(     | %)                          | Açõe                     | s Preferenciais | i(%)            |    |
| Participação Total em % |                    |            | Ações ordinarias em % |                             | Ações preferenciais em % |                 |                 |    |
| onselho Administrativ   | 0                  |            |                       |                             |                          |                 |                 |    |
|                         | Cargo              |            | Dt. Eleição           |                             | Dt. Início Mand.         |                 | Dt. Fim Mand    | l. |
| ** Selecione **         |                    | ~          | dd/mm/aaaa            | dd/mm/aaaa                  |                          |                 | dd/mm/aaaa      |    |
| onselho da Diretoria    |                    |            |                       |                             |                          |                 |                 |    |
|                         | Cargo              |            | Dt. Eleição           |                             | Dt. Início Mand.         |                 | Dt. Fim Mano    | l. |
| ** Selecione **         |                    | ~          | dd/mm/aaaa            | dd/mm/aaaa                  |                          |                 | dd/mm/aaaa      |    |
| + -                     |                    |            |                       |                             |                          |                 |                 |    |
|                         | Anterior           | Próximo »  |                       |                             |                          |                 |                 |    |

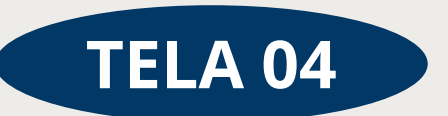

### Seção: Relação de Sócios/Diretoria

Esta seção deve ser preenchida com informações sobre os sócios, acionistas, diretores e membros da administração da empresa.

✓

Ľ

I.Para Cliente M.E.I, só basta preencher CPF/CNPJ, Nome/Razão Social e marcar que é **Beneficiário Final** 

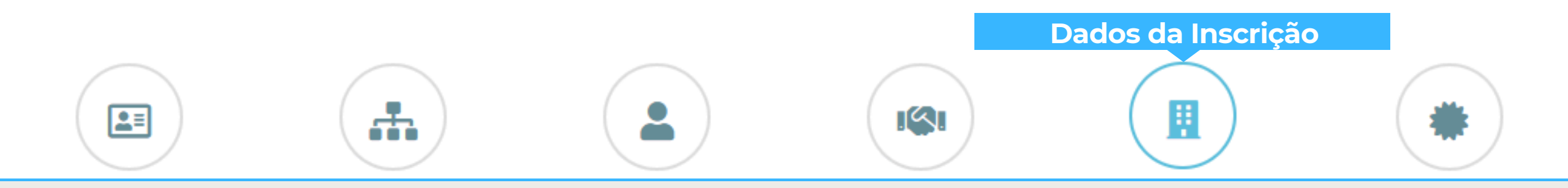

| Renovação de crédito:                                        | ⊖ sim ● não           |                          |        |   |                       |  |
|--------------------------------------------------------------|-----------------------|--------------------------|--------|---|-----------------------|--|
| Objetivo da Solicitação                                      |                       |                          |        |   |                       |  |
| Dt. Inscrição:                                               | 28/03/2025            |                          |        |   |                       |  |
| Finalidade do Crédito:                                       | Capital de Giro 🗸     |                          |        |   |                       |  |
| Emprega ou pretende<br>empregar alguém?                      | NÃO 🗸                 |                          |        |   |                       |  |
| Já fez<br>financiamento/empréstimo em<br>alguma instituição? | NÃO 🗸                 | Instituição<br>Emprést.: |        |   | Vir. Emprést.<br>R\$: |  |
| Recursos a Aplicar:                                          |                       |                          |        |   |                       |  |
| Recurso Próprio R\$:                                         |                       | Valor<br>Pretendido      | 0,00   |   | Valor Total<br>R\$:   |  |
|                                                              |                       | R\$:                     |        |   |                       |  |
| Valor que consegue pagar por<br>mês R\$:                     | 0,00                  |                          |        |   |                       |  |
| Melhor dia para pagamento:                                   | 10                    |                          |        |   |                       |  |
| Conta para Depósito                                          |                       |                          |        |   |                       |  |
| Tipo de Pagamento:                                           | ** Selecione ** 🗸 🗸 🗸 |                          |        |   |                       |  |
| Tipo Conta:                                                  | ** Selecione ** 🗸 🗸   |                          |        |   |                       |  |
| Banco:                                                       | ** Selecione **       |                          | Ŧ      | ] |                       |  |
| Agência (sem DV):                                            | Operação:             |                          | Conta: |   |                       |  |
|                                                              | « Anterior Próximo »  |                          |        |   |                       |  |

Em Dados da Inscrição, informe se é renovação de crédito e preencha: Objetivo da Solicitação, Histórico de Empréstimos, Recursos e Valores a aplicar, e informe os dados bancários para recebimento do crédito, que deve ser no nome da Pessoa Jurídica(MEI)

ii:

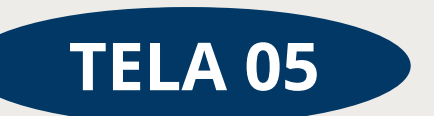

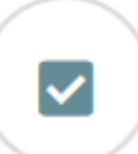

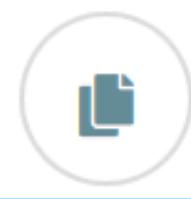

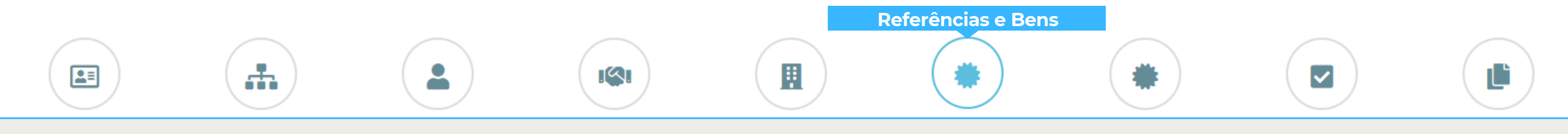

- branco

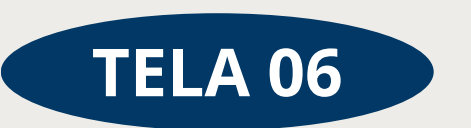

| eferências Bancárias                |          |       | Referências Comerciais               |          |       |
|-------------------------------------|----------|-------|--------------------------------------|----------|-------|
| Nome                                | Telefone | Ações | Nome                                 | Telefone | Ações |
|                                     |          | + -   |                                      |          | + -   |
| Descrição das Referências Bancárias |          |       | Descrição das Referências Comerciais |          |       |
| eferências Pessoais                 |          |       | Bens                                 |          |       |
| Nome                                | Telefone | Ações | Descrição                            | Valor    | Ações |
|                                     |          | + -   |                                      |          | + -   |
| Descrição das Referências Pessoais  |          |       | Descrição dos Bens                   |          |       |
|                                     |          |       |                                      |          |       |

#### Na tela **Referências e Bens,** coloque:

a) Em **Referências Comerciais:** Contatos de empresas que fornecem material para a sua prestação de serviço ou comércio.

b) Em Referências Pessoais: Pessoas que podem atestar sua conduta e responsabilidade financeira. Geralmente, são amigos, colegas de trabalho ou pessoas que conhecem bem seu histórico pessoal e profissional. Deve-se indicar 02 pessoas e, para isso, deve-se clicar no + localizado no referido quadro

## **Obs: Os demais campos podem ficar em**

|                                                         |                                      |                             | <b>S</b> I           |                                    |
|---------------------------------------------------------|--------------------------------------|-----------------------------|----------------------|------------------------------------|
|                                                         |                                      |                             |                      |                                    |
| ormações de Garantias                                   |                                      |                             |                      |                                    |
| Avalista solidário? NAO                                 | ~                                    |                             |                      |                                    |
| O Avalista é o conjuge? O Sim 💿 Não                     |                                      |                             |                      |                                    |
| CPF Nome                                                | Email Telefone Sexo                  | IIE Naturalidade Nacion     | Regime de            | Nº de União Dr. Nascimento         |
| CPF Email                                               | ** Seleci 🗸                          |                             | Casamento I          | Dependentes Estável                |
| ação:                                                   | · · · · · ·                          | Local de Naschr             |                      | Numero di                          |
| Filiação(Pai):                                          | Filiação(Mãe):                       | Identificação:              |                      |                                    |
| Email                                                   |                                      | Tipo de Documento Núme      | ro do Órgão Emissor  | Outro<br>Orgão Dt. Emissão UF      |
| dereço:                                                 |                                      | Docum                       | nento                | Emissor                            |
| CEP UF Endereço                                         | Cidade Bairro                        | ** Selecione **   Número Do | ** Selecione ** Y    | Nome d dd/mm/aaaa 🗖 👘 ** S 💙       |
| CEP Endereço                                            | Bairró                               | Informações Profissionais   |                      |                                    |
| Tipo de Logradouro Número Ponto de Referência           | Complemento                          | Exposição Política:         | Desc. da Exposição:  | Profissão:                         |
| * Selecio  Número Ponto de Referência                   | Čomplemento                          | ** Selecione ** *           |                      | ** Selecione ** *                  |
| periência de Trabalho:                                  |                                      | Tipo de Empresa:            | Grau de Instrução:   | Situação de Grau:                  |
| Tempo de trabalho: Comprovante de Rendimento: Data de   | Comprovante: Nome da Empresa:        | ** Selecione ** *           | * Selecione ** *     | ** Selecione ** *                  |
| Informe o tempo de trabalho                             |                                      | Rendimentos:                |                      |                                    |
|                                                         |                                      | Situação Atual: Tipo Renda: | Rendimento Bruto: Re | ndimento Líquido: Adicionar Aval.: |
| dos do Côniuge                                          |                                      | ** Selecione ¥              | <u> </u>             |                                    |
| Nome do Côniuse CDE do Côniuse Naturalidado             | IIC Data de Naccimente               | Data de Emissão             | Tipo PEP             | Descrição PEP (se Outros)          |
|                                                         | ** Selecione ** V dd/mm/aaaa         | dd/mm/aaaa 🗖 🔹 ** Se        | elecione ** *        | ,,                                 |
|                                                         |                                      | Profissão                   |                      | Nome da Empresa                    |
| Pai não declarado                                       | LIE do                               | ** Selecione ** *           |                      |                                    |
| Filiação(Pai): Filiação(Mãe): Tipo de<br>Documento: Doc | Nº do Orgão Emissor Orgão<br>Emissor |                             |                      |                                    |
| ** Selecion: V                                          | ** Selecione ** 🗸 ** St 🗸            |                             |                      |                                    |
|                                                         |                                      |                             |                      |                                    |
| Nome Valor                                              |                                      | Los                         | al                   |                                    |
| Valur                                                   |                                      | 100                         |                      | + -                                |
|                                                         |                                      |                             |                      | + -                                |
| Anterior Próximo >>                                     |                                      |                             |                      |                                    |

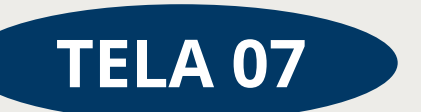

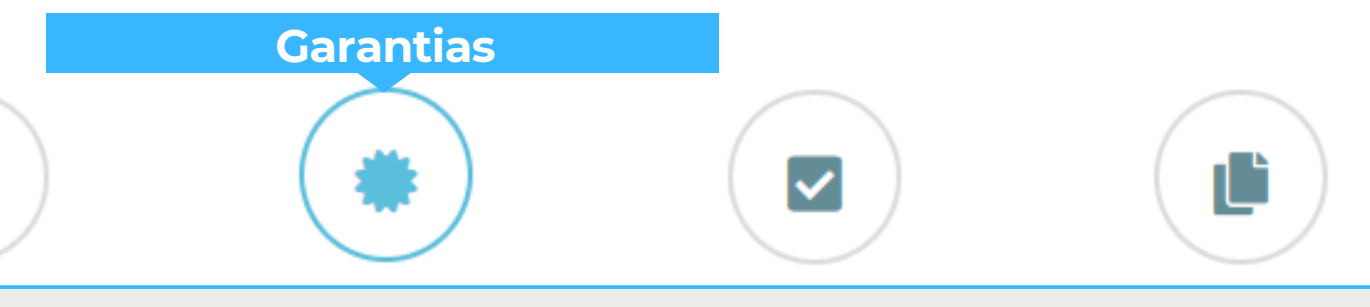

- ta página, indique se o Avalista é dário(Grupo) ou não e preencha ntamente todos os dados e informações citadas.
- lados a serem preenchidos são similares fornecidos anteriormente, porém agora referentes ao Avalista, incluindo rmações pessoais, endereço, profissão, da e bens.

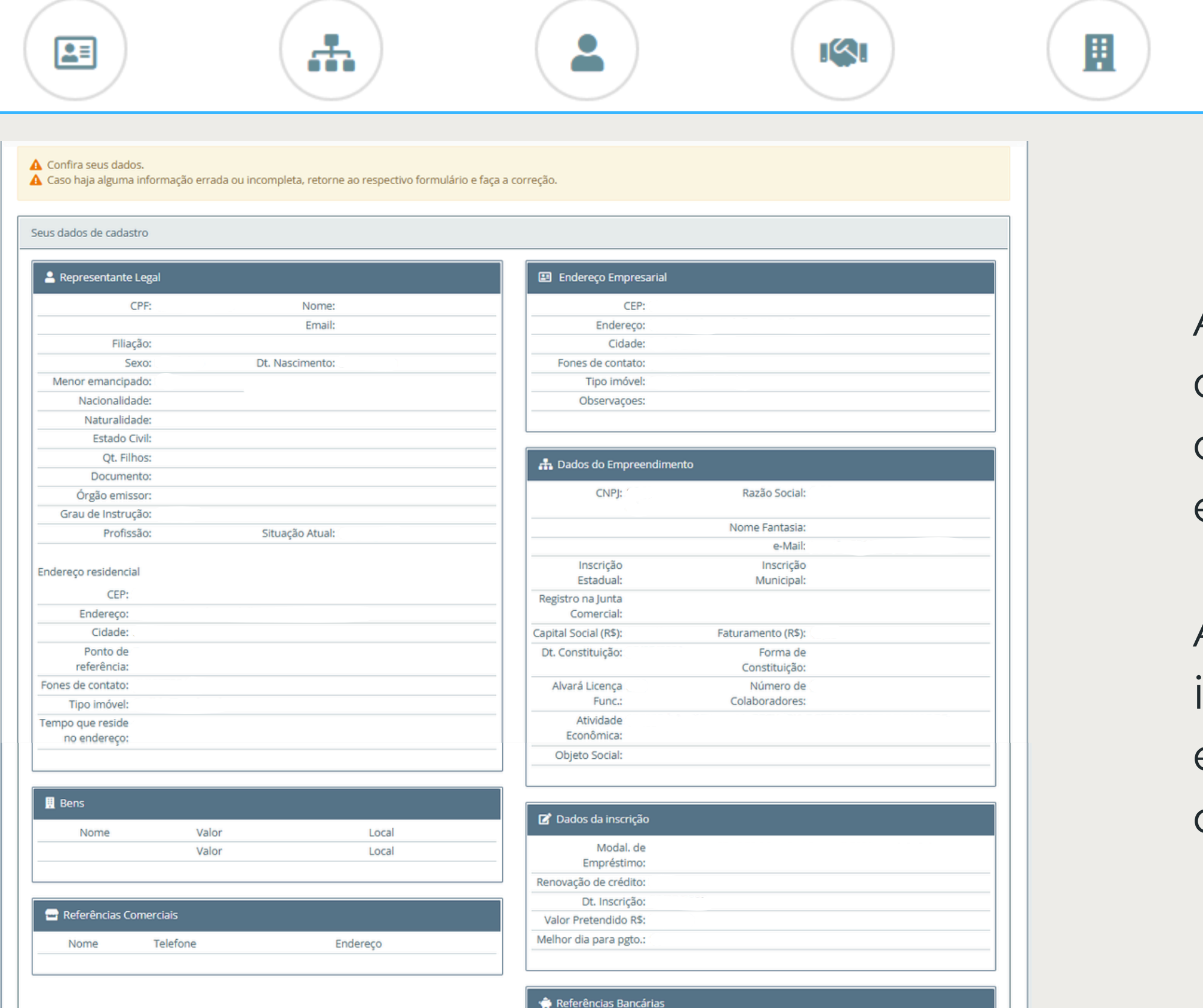

Tipo

Banco

Agência

Operação

Conta

Antes de concluir a solicitação, você será direcionado para uma tela de revisão, onde poderá verificar e corrigir possíveis erros nas informações fornecidas.

Após confirmar e salvar os dados, sua inscrição será encaminhada para a etapa de envio de documentos, que deverão ser anexados em formato PDF.

« Anterior 🕄 Salvar

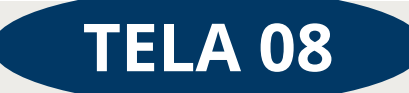

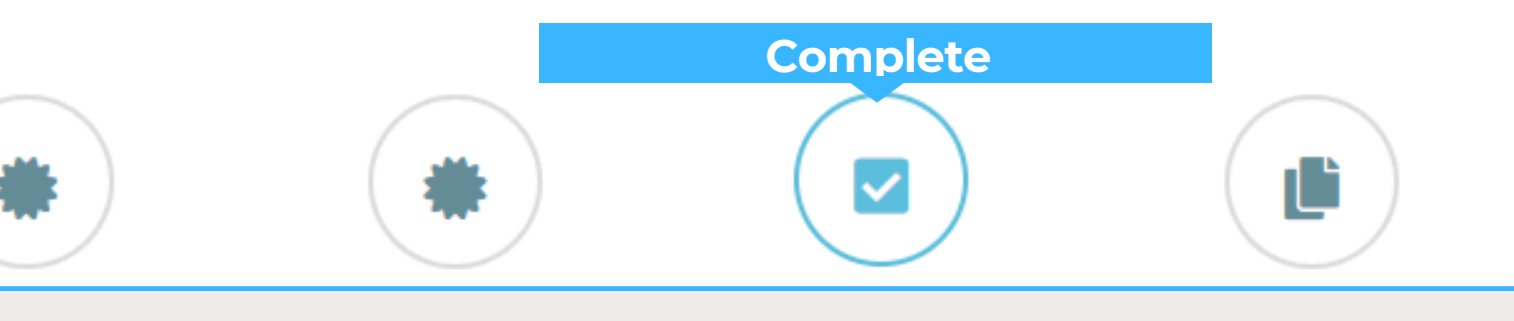

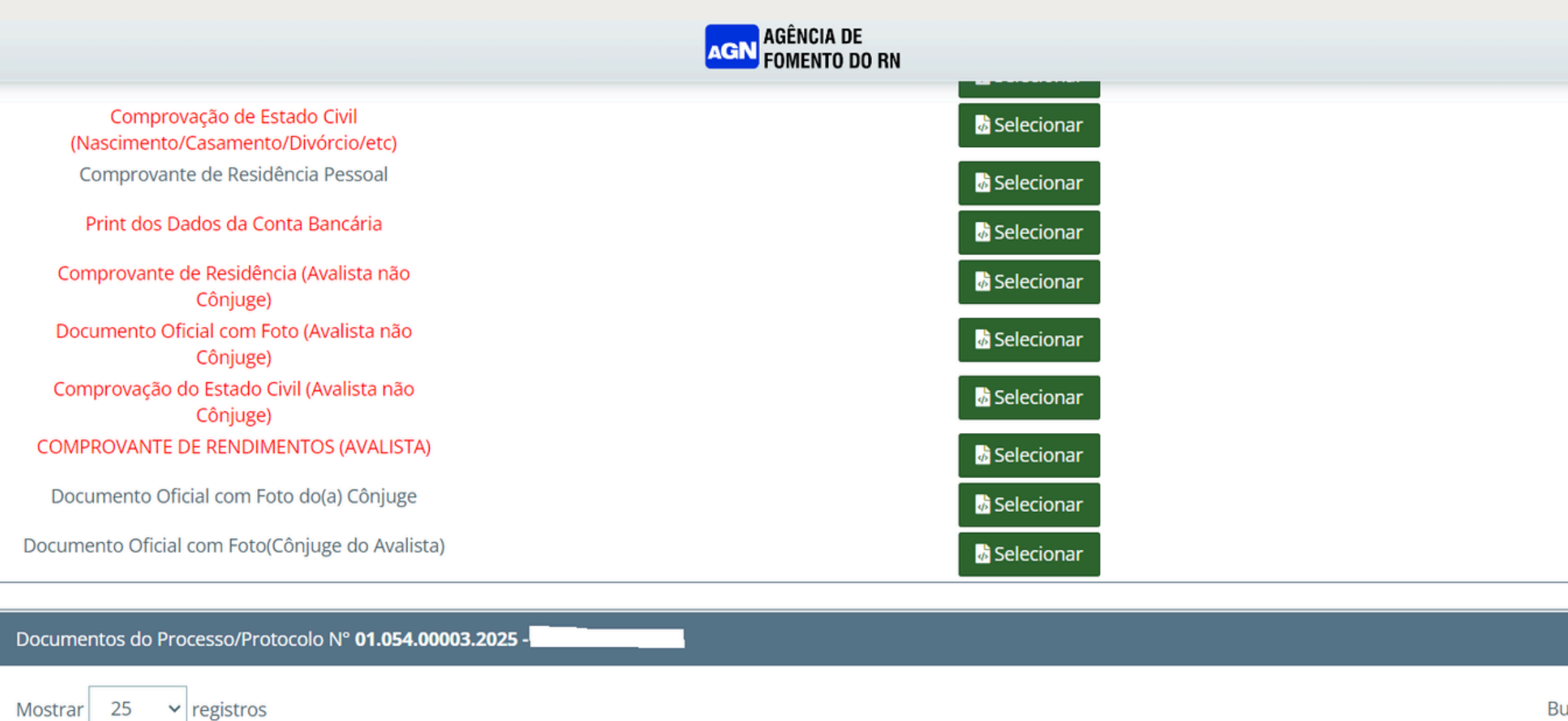

1A

Não foram encontrados resultados

Tipo Documento

Mostrando de 0 até 0 de 0 registros

🗹 Finalizar

🔒 Comprovante de Cadastro

Validade

11

| iscar: |          |         |
|--------|----------|---------|
| Açõe   | S        | J†      |
|        |          |         |
|        | Anterior | Próximo |
|        |          |         |
|        |          |         |

| <b>DOCUMENTAÇÃO DA EMPRES</b>                                                                                                    |
|----------------------------------------------------------------------------------------------------|
| CARTÃO CNPJ                                                                                                    |
| CERTIFICADO DE MICROEMPREENDEDOR                                                                                                    |
| SIMEI (Declaração Anual / 2024)                                                                                                    |
| CERTIDÃO NEGATIVA DA UNIÃO DO CNPJ<br>https://solucoes.receita.fazenda.gov.br/Servicos/certidaointernet/PJ/E<br>COMPROVANTE DE CONTA BANCÁRIA PESSOA JURÍDICA |

## DOCUMENTOS **NECESSÁRIOS**

| AVALISTA (Se Houver)                                         |
|--------------------------------------------------------------|
| IDENTIDADE - Se Casado(a), acrescentar Identidade do Cônjuge |
| CARTEIRA DE IDENTIDADE DE ESTRANGEIRO (CRNM) - Se            |
| CPF - Se Casado(a), acrescentar CPF do Cônjuge               |
| CERTIDÃO DE ESTADO CIVIL - (Certidão de Nascimento ou Casa   |
| COMPROVANTE DE RESIDÊNCIA ATUALIZADO - (Mês atual o          |
| COMPROVANTE DE RENDA ATUALIZADO - (Mês atual ou ante         |
|                                                              |

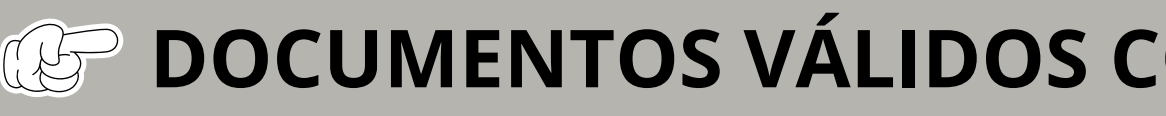

Se Empregado de Empresa Privada: Contracheque

Se Servidor Público: Contracheque Se Aposentado(a): Extrato do INSS ou fonte pagadora

#### A (se for MEI)

#### mitir

for Estrangeiro

amento, Certidão de Casamento com Averbação de Divórcio ou Certidão de Óbito)

ou anterior)

rior)

## **DOCUMENTOS VÁLIDOS COMO COMPROVAÇÃO DE RENDA**

Se Empresário(a): Pró-labore